CONEXIÓN A LA WIFI DEL HUN INFORMACIÓN PARA PACIENTES Y ACOMPAÑANTES

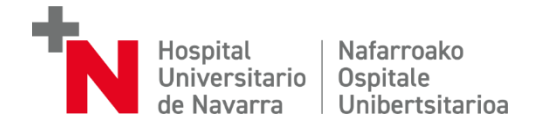

Entrar en **ajustes** del dispositivo y después en **conexiones WiFi**.

De la lista de resdes WiFi, elegiremos **InvitadosGdN-auto**registro.

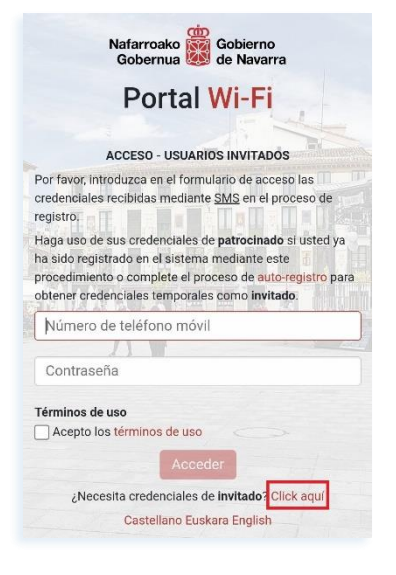

En la pantalla de autorregistro, introduciremos **nuestro número de móvil**.

Debajo del espacio para el teléfono, aparece un recuadro con un **código de seguridad**. Debemos escribirlo en la casilla que está más abajo.

Pulsamos "Registrar".

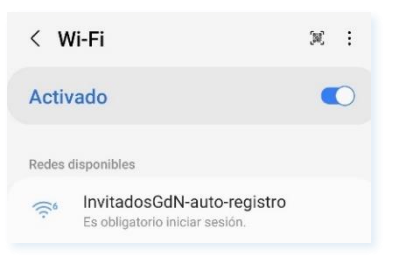

En la pantalla siguiente, si no nos hemos registrado previamente, solicitaremos **credenciales de invitado** (parte inferior derecha)

Si ya disponemos de credenciales por habernos registrado antes, introduciremos nuestro número de móvil y la contraseña y pulsaremos "Acceder".

> AUTO-REGISTRO - USUARIOS INVITADOS Introduzca su número de teléfono móvil para autoregistrarse en el portal y recibir sus credenciales de invitado via SMS. Si usted ya está registrado en el sistema como usuario

patrocinado, introduzca sus credenciales directamente en el formulario de acceso sin completar este proceso de auto-registro.

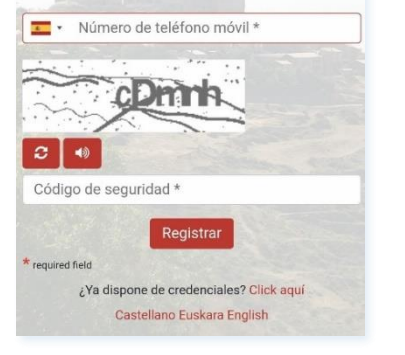

Una vez registrados, nos avisa de que **recibiremos las credenciales** vía SMS.

Cuando las recibamos, en la parte inferior de esta pantalla, hay un enlace al formulario de acceso.

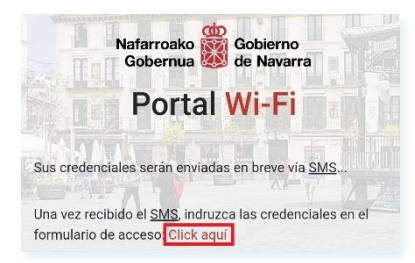

## De: no-reply-wifi@navarra .es

Credenciales de INVITADO para acceder a portal wifi de Invitados: Usuario: <u>346.....</u> Contraseña: Validez temporal: 12h En el número de teléfono que hayamos facilitado, recibiremos un **SMS** como este.

## Accederemos al **formulario de acceso** haciendo click donde se ha señalado anteriormente.

En el formulario, introduciremos el usuario (el número de móvil con el prefijo internacional, 34XXXXX) y la contraseña recibidos en el SMS.

Aceptamos los **términos de uso** y pulsamos sobre **"Acceder**"

## Natarcako Se debierno Gobernua Contractor Dental Wi-Fi ACCESO - USUARIOS INVITADOS ACCESO - USUARIOS INVITADOS ACCESO - USUARIOS ACCESO ACCESO

Términos de uso Accepto los términos de uso Acceder ¿Necesita credenciales de invitado? Click aquí Castellano Euskara English

Red actual

Conectado

Ya podemos navegar por Internet